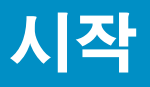

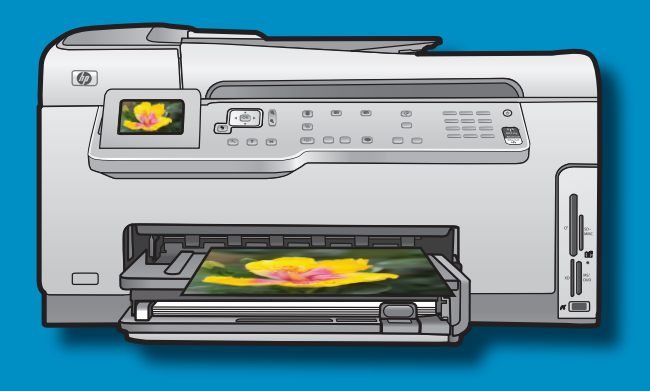

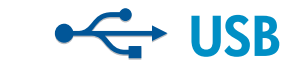

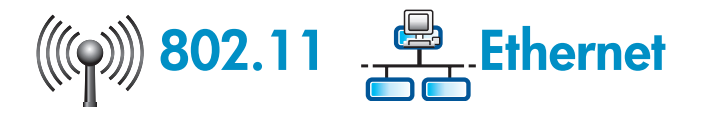

USB 케이블 사용자: 섹션 A까지 USB 케이블을 연결하지 마십시오. 무선(802.11) 또는 유선(Ethernet) 네트워크 사 용자: 네트워크에 HP All-in-One를 성공적으로 추가 하려면 본 설치 설명서의 지침을 따라야 합니다.

a

2

3

b

HP Photosmart C7200 All-in-One so

0 0

- a. 모든 테이프와 보호 필름을 덮개 및 장치의 앞뒤 에서 제거합니다.
- b. 컬러 그래픽 디스플레이를 들어 올리고 보호 필 름을 제거합니다. 보기에 적합한 위치로 디스플레 이 각도를 조정할 수 있습니다.

상자의 내용물을 확인합니다. 상자의 내용물이 다를 수 있습니다. \*포함되어 있을 수도 있습니다.

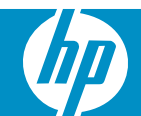

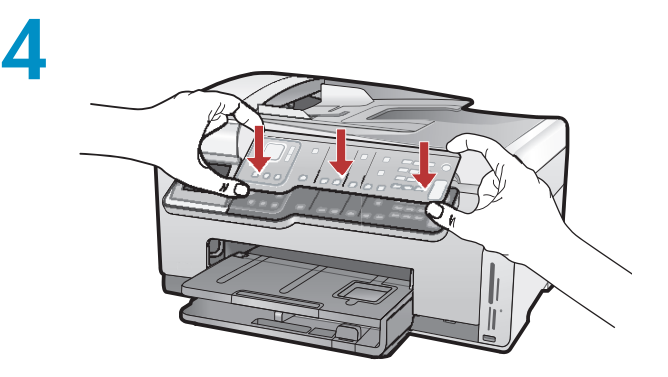

5

6

- a. 제어판 보호용 덮개가 아직 장착되어 있지 않을 경우 장치의 버튼 위로 놓습니다.
- **b.** 제 자리에서 **딸깍하는** 소리가 날 때까지 보호용 덮개의 모든 가장자리로 **단단히** 내려 누릅니다. 모든 버튼이 보이고 차단되지 않았는지 확인합니 다.

- a.전원 코드와 어댑터를 연결합니다.
- b.공급된 전화 코드의 한 쪽 끝을 1-LINE 라벨이 붙 은 포트에 연결하고 다른 쪽을 벽 단자에 연결합 니다.
  - 다른 팩스 설치 옵션의 도움을 받으려면 기본 설 명서를 참조하십시오.
- c. ⑧ 를 눌러 HP All-in-One를 켭니다.
   주의: 설치 과정 동안 디스플레이의 도움말 메시 지 및 애니메이션에 주의하십시오.

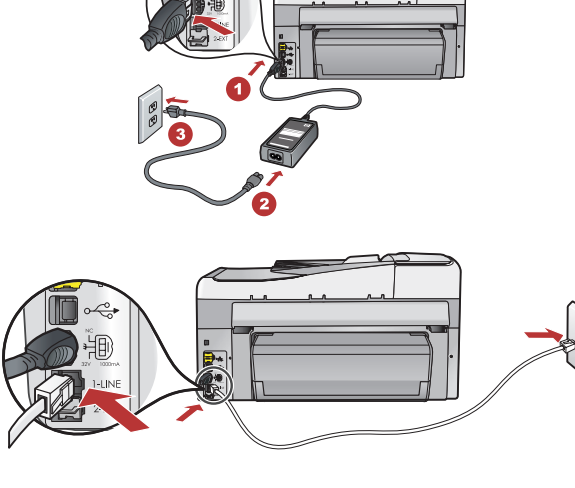

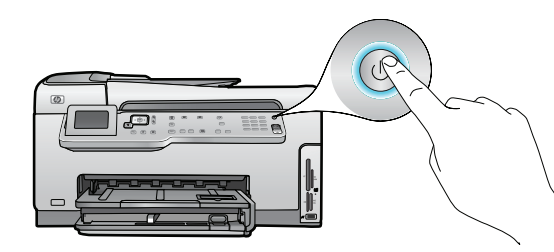

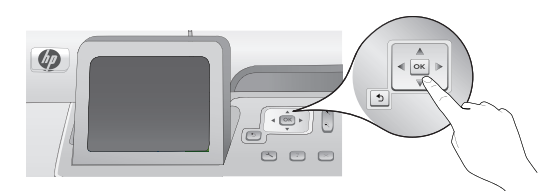

다음 중 하나를 수행하십시오.

- 언어 및 국가/지역을 설정할지 여부를 묻는 메시지가 나타나면, 화살표를 사용 하여 최대 25개의 언어 목록에서 언어를 선택하고 OK(확인)를 눌러 승인합니다. 해당 국가/지역을 선택하고 OK(확인)를 눌러 승인합니다.
- 잉크 카트리지를 설치할지 여부를 묻는 메시지가 나타나면 본 설명서의 다음 단 계로 이동합니다.

액세스 덮개를 엽니다.

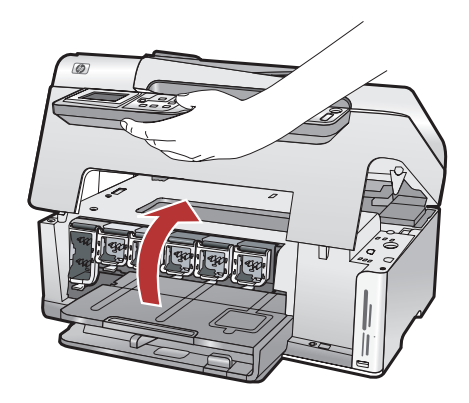

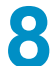

9

a

С

е

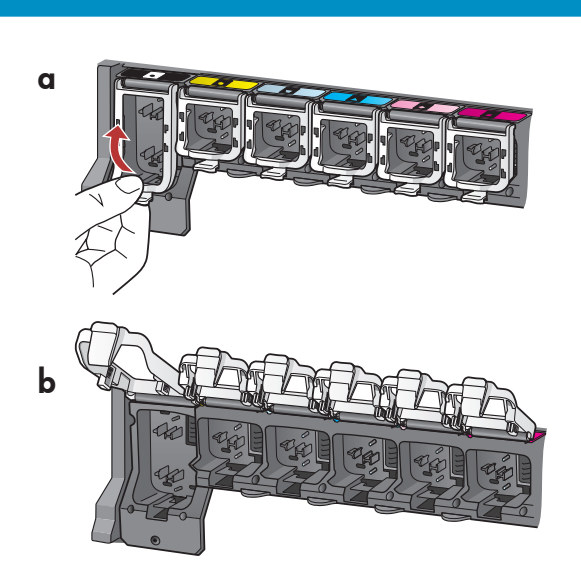

b

- a. 각 걸쇠의 하단을 눌러 푼 다음 걸쇠를 들어 올립 니다.
- **b.**여섯 개의 걸쇠 모두 들어 올립니다.

- a. 잉크 카트리지의 컬러와 패턴을 걸쇠 위의 컬러와 패턴에 맞춥니다.
- **b.** 검은색 잉크 카트리지를 왼쪽의 첫 번째 슬롯으 로 밀어 넣습니다. 걸쇠를 닫습니다.
- c. 각 컬러 잉크 카트리지에 반복합니다.
- d. 각 걸쇠가 고정되었는지 확인합니다.
   주의: 프린터와 함께 제공되는 잉크 카트리지만 사용하십시오. 이들 카트리지의 잉크는 첫 번째 설치 시에 프린트헤드 어셈블리의 잉크와 혼합되 도록 특별히 공식화되어 있습니다.

HP Photosmart C7280 All-in-One series • 3

e.액세스 덮개를 닫습니다.

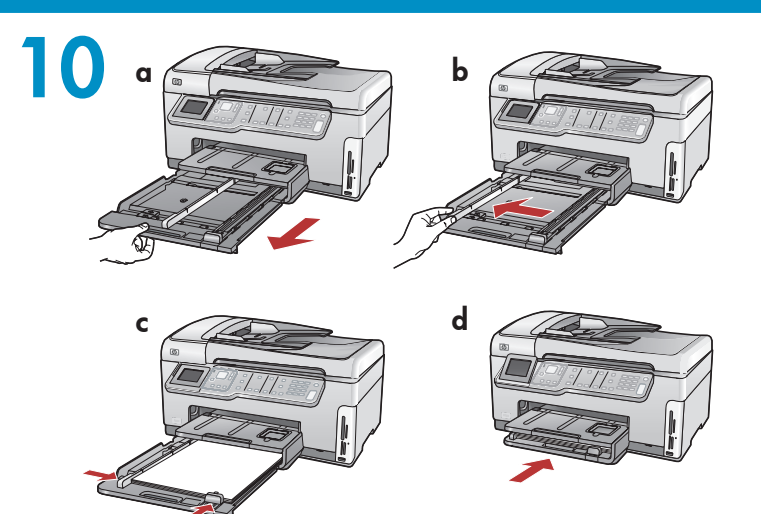

- a. 용지함을 당겨 빼냅니다.
   b. 용지 길이 조정대를 왼쪽으로 밉니다.
  - c. 기본 용지함에 일반 흰색 용지를 넣고 용지 조정 대를 조정합니다.
  - d.용지함을 밀어 넣고 OK(확인)를 누릅니다.

일반 용지를 넣은 후 인화지를 사진 용지함에 넣을 수도 있습니다. 인화지가 없는 경우 다음 단계를 계 속합니다.

- a. 사진 용지함 덮개를 들어 올리고 사진 용지함을 당겨 빼냅니다.
- b. 인화지를 매끄러운 면을 아래로 가도록 하여 사 진 용지함에 넣습니다. 용지 조정대를 인화지 쪽 으로 밉니다.
- c. 사진 용지함을 안으로 밀어 넣고 사진 용지함 덮 개를 내립니다.
- d. 용지함 확장대를 당긴 후 용지 고정틀을 들어 올 립니다.

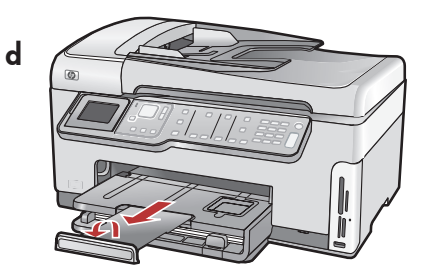

b

12

a

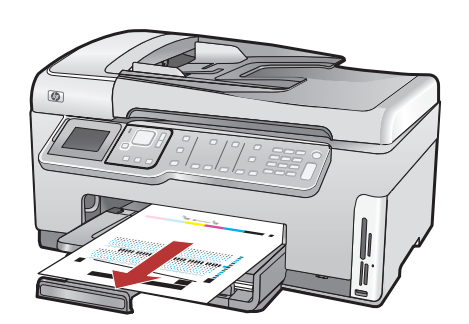

- a. 용지함에 용지를 넣은 후 OK(확인) 버튼을 누르 고 정렬 페이지가 인쇄될 때까지 기다립니다.
- b.정렬 페이지가 인쇄되면 OK(확인) 버튼을 누릅니 다.

페이지가 인쇄되면 정렬 작업이 완료됩니다.

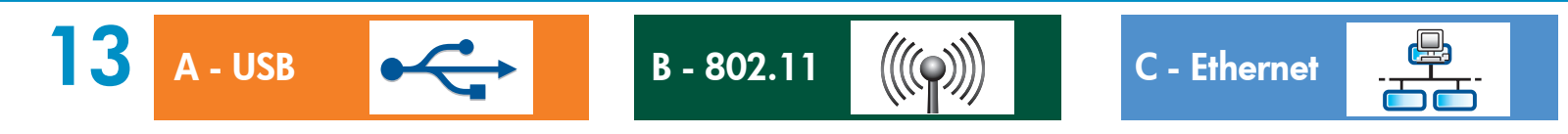

하나의 연결 유형(A - USB, B - 802.11/무선, 또는 C - Ethernet/유선)만 선택합니다

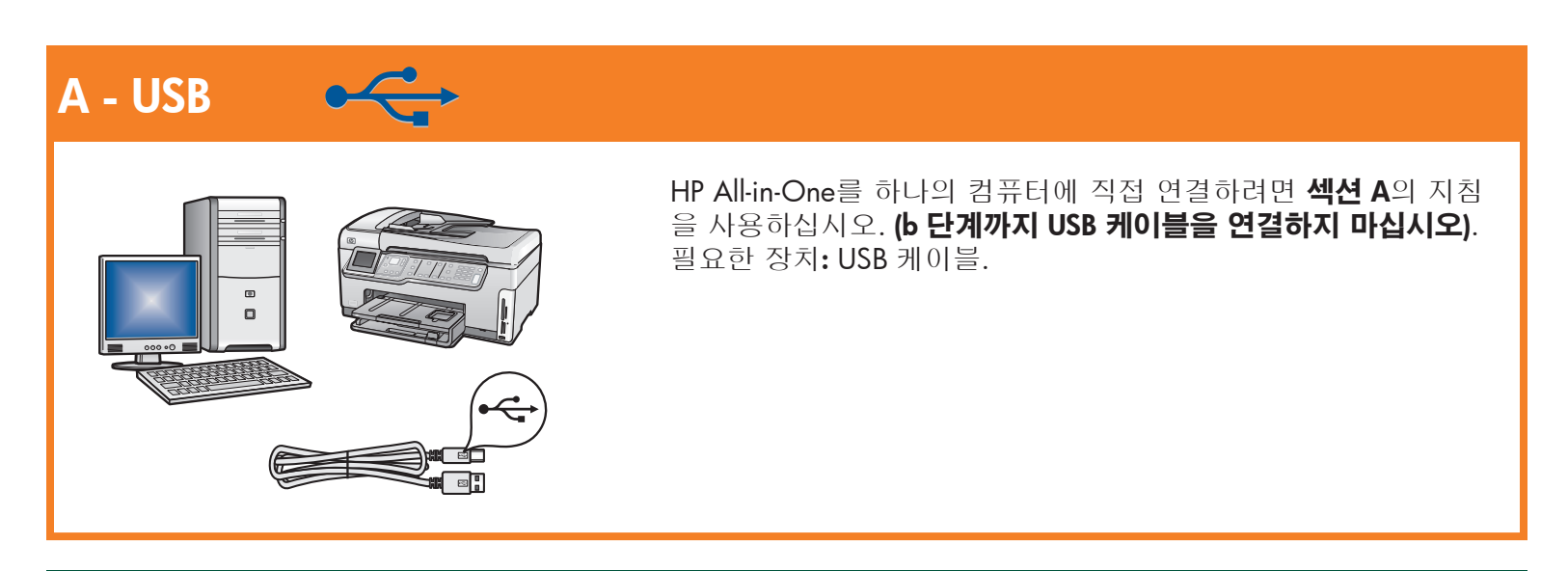

### B - 802.11 (((@)))

C - Ethernet

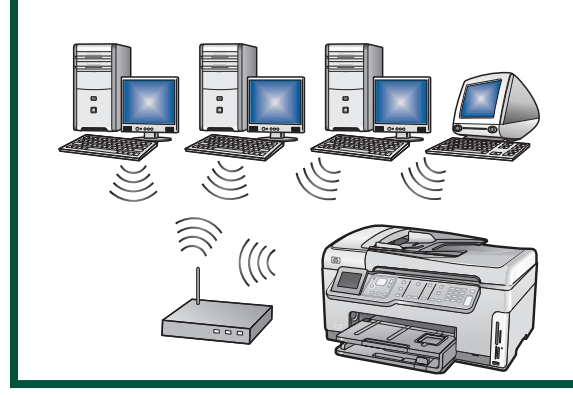

HP All-in-One와 네트워크 간의 무선 연결(802.11b or 802.11g)을 원할 경우 **섹션 B**의 지침을 사용하십시오. 필요한 장치: 무선 라우 터.

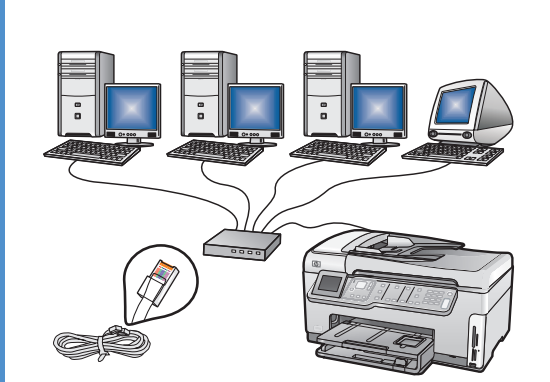

HP All-in-One와 네트워크 간의 Ethernet 케이블 연결을 원할 경우 **섹션 C**의 지침을 사용하십시오. 필요한 장치: 라우터 및 Ethernet 케이블.

### A - USB

#### Windows:

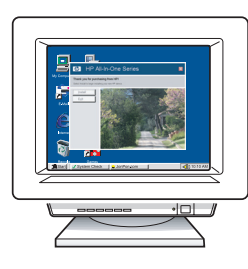

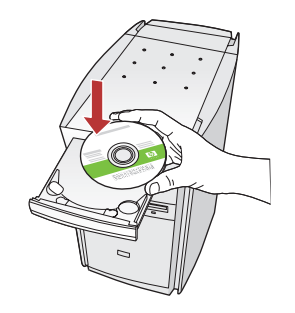

a. 컴퓨터의 전원을 켜고 필요한 경우 로그인한 후 바탕 화면이 나타날 때까지 기다립니다. 녹색 CD를 넣고 화면의 지침에 따릅니다.
중요: 시작 화면이 나타나지 않으면 내 컴퓨터, HP 로고가 있는 CD-ROM 아이콘 및 setup.exe를 차례 로 두 번씩 누릅니다.

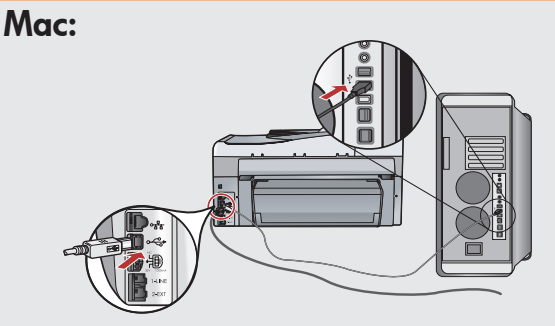

중요:USB 케이블이 포함되어 있지 않으면 별도로 구입하십시오.
a. USB 케이블을 HP All-in-One의 뒷면 포트 와 컴퓨터의 USB 포트에 차례로 연결합니 다.

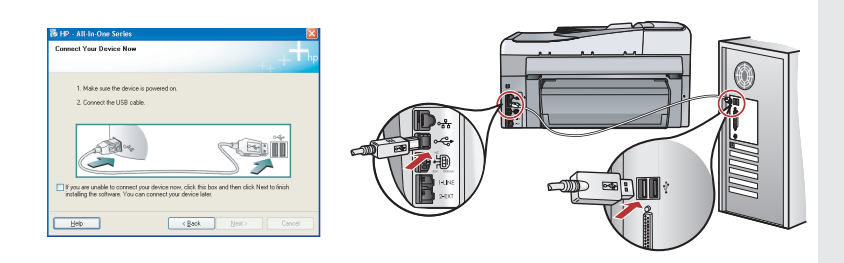

- 중요:USB 케이블이 포함되어 있지 않으면 별도로 구입하십시오.
- b. USB 연결 메시지가 나타나면 USB 케이블을 HP All-in-One 뒷면의 포트와 컴퓨터의 USB 포트 에 차례로 연결합니다.
- c. 화면의 지시에 따라 소프트웨어 설치를 완료합니 다.
- d. 14페이지로 이동하여 HP All-in-One를 탐색합니 다.

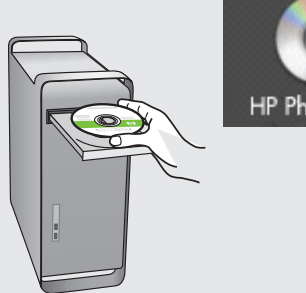

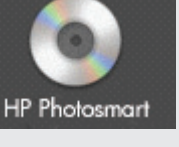

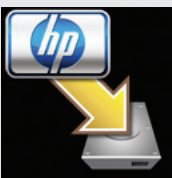

- **b.녹색** CD를 넣습니다.
- c. 바탕 화면의 HP Photosmart CD 아이콘을 두 번 클릭합니다.
- d. HP All-in-One Installer 아이콘을 두 번 클 릭합니다. 화면의 지시에 따릅니다.
- e. Setup Assistant(설치 길잡이) 화면을 완료 합니다.
- f. 완료되면 14페이지로 이동하여 HP All-in-One를 탐색합니다.

### USB 문제 해결

 $(?) \rightarrow \square$ 

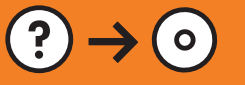

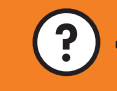

? → www.hp.com/support

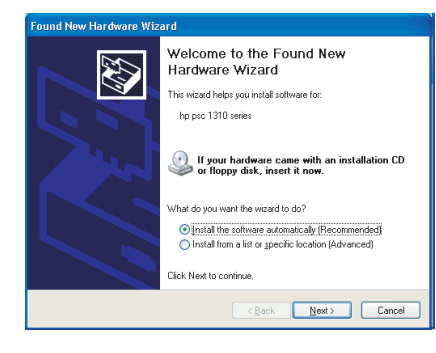

문제: (Windows) Microsoft 하드웨어 추가 화면이 나타납니다. 해결: 모든 화면을 취소합니다. USB 케이블을 뽑고 녹색 HP All-in-One CD를 넣습니다. 섹션 A를 참조하십시오.

문제: (Windows만 해당) USB 케이블을 연결하라는 메시지가 화면에 표시되지 않습니다. 해결: 모든 화면을 취소합니다. 녹색 HP All-in-One CD를 꺼냈다가 다

해결: 모든 화면을 취소합니다. 녹색 HP All-in-One CD를 꺼냈 시 넣습니다. 섹션 A를 참조하십시오.

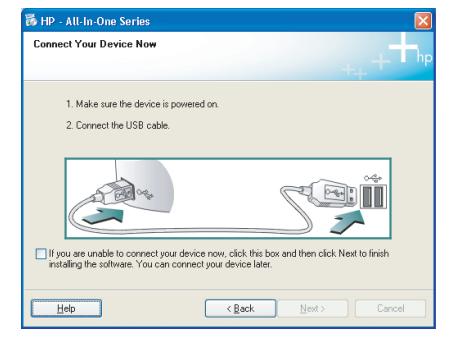

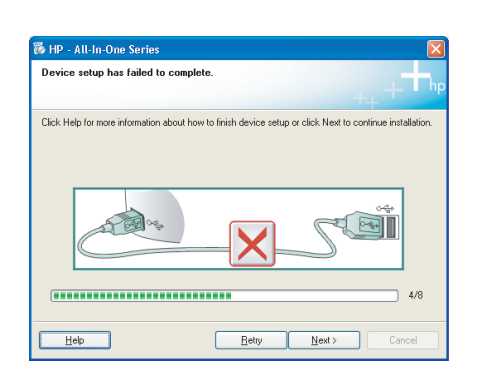

문제: (Windows만 해당) 장치 설치를 완료할 수 없습니다 화면이 나타 납니다.

해결: 장치의 전원 코드를 뽑았다가 다시 꽂습니다. 모든 연결을 확인 합니다. 특히 USB 케이블이 컴퓨터에 연결되어 있는지 확인합니다. USB 케이블을 키보드나 전원이 들어오지 않은 USB 허브에 연결하지 마십시오. 섹션 A를 참조하십시오.

## B1 - 802.11 ((()))

a. 무선 라우터 설정을 찾아 기록해 둡니다.
 네트워크 이름(SSID라고도 불림):
 WEP 키/WPA 패스프레이즈(필요할 경우):

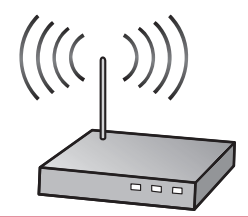

중요:무선 설치를 계속하려면 이 정보를 사용할 수 있어야 합니다. HP 는 일부 시스템에서 이 정보를 검 색할 수 있는 무선 네트워크 어시스턴트[URL: www.hp.com/go/networksetup (영어만 해당)]라 불리는 웹 기반 도구를 제공합니다. Wireless Network Assistant(무선 네트워크 어시스턴트)가 네트워크 정보를 검색 할 수 없을 경우 무선 라우터, 라우터 제조업체, 또는 사용하는 무선 네트워크를 원래 설치한 사람에 대 해 문서를 찾아보아야 합니다.

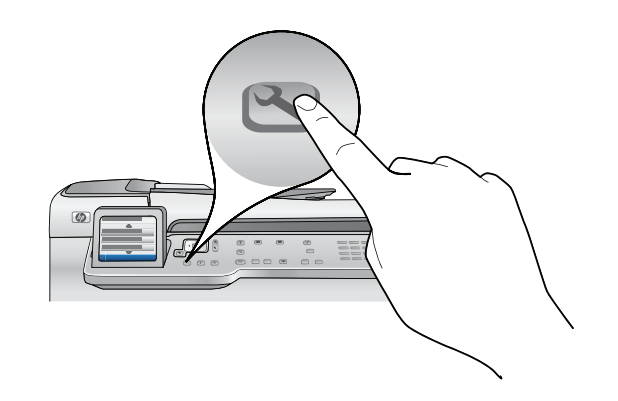

**b.**HP Photosmart의 Setup (설치) 버튼을 누릅니다.

- c. Network (네트워크)가 강조 표시될 때까지 ▼ 를 누른 다음 OK(확인)를 누릅니다.Network Menu(네트워크 메뉴)가 나타납니다.
- d. Wireless Setup Wizard (무선 설치 마법사)가 강조 표시될 때까지 ▼ 를 누른 다음 OK(확인)를 누릅니다. 잠시 후 탐지한 네트워크 목록이 디스플레이에 나타납니다. 가장 강력한 신호가 있는 네트워크가 먼저 나 타납니다.

## **B2 - 802.11** (())

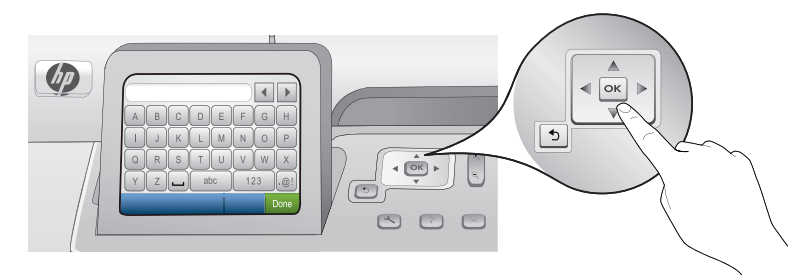

- e. 다음 중 하나를 수행하십시오.
  - ▼ 를 눌러 이전에 기록해 둔 네트워크 이름을 강조 표시합니다.
  - 기록해 둔 네트워크 이름이 목록에 나타나지 않으면 직접 입력할 수 있습니다. ▼ Enter New Network Name (새 네트워크 이름 입력) (SSID)이 강조 표시될 때까지 ▼ 를 누른 다음 OK(확인) 를 누릅니다. 그 런 다음 화면 키보드를 사용하여 네트워크 이름을 입력합니다. 필요할 경우 해당하는 화면 키보드 팁을 사용합니다.
- f. 네트워크에서 보안을 사용할 경우 WEP 키 또는 WPA 패스프레이즈에 대한 메시지가 나타납니다. 모두 대문자와 소문자를 구별하는 방식입니다. 화면 키보드를 사용하여 요청 시 WEP 키 또는 WPA 패스프레 이즈를 입력합니다.

주의: 사용하는 라우터에서 4 WEP 키를 제공할 경우 첫 번째 것을 사용하고 있는지 확인하십시오.

g.디스플레이에 나타나는 메시지에 따라 네트워크 설정을 완료합니다.

#### 화면 키보드 팁:

- 선택하려면: 화살표 키를 사용하여 강조 표시한 다음 OK(확인)를 누릅니다.
- 실수한 경우: Clear(지우기)를 선택합니다.
- 소문자인 경우: abc를 선택합니다.
- 숫자인 경우: **123**을 선택합니다.
- 기호인 경우: .@!를 선택합니다.
- 완료한 경우: Done(완료)를 강조 표시한 다음 OK(확인)을 누릅니 다.

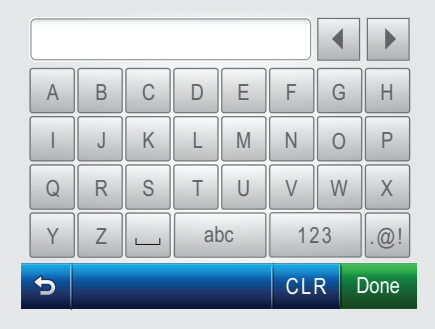

h. 이 설치 설명서의 섹션 D로 가서 소프트웨어를 설치합니다.

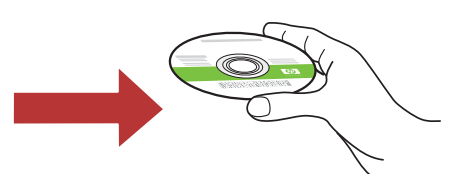

# C - Ethernet

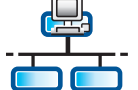

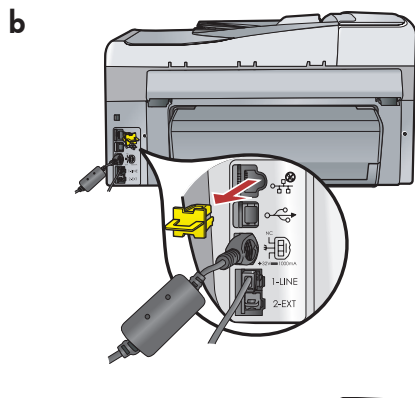

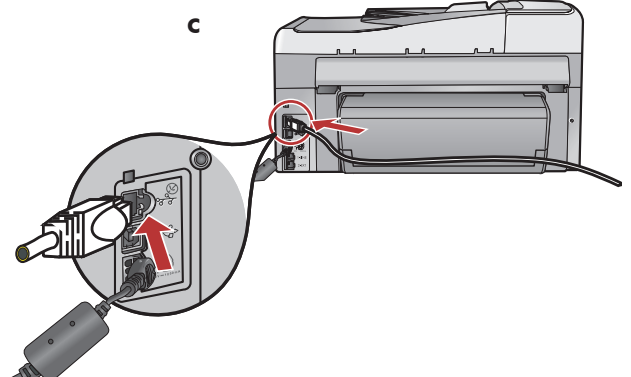

- a. Ethernet 케이블을 찾습니다.
- **b.**장치 뒷면에서 노랑색 플러그를 뽑습니다.
- c. Ethernet 케이블의 한 쪽 끝을 장치 뒷면에 있는 이더넷 포트에 연결합니다.
- **d.** Ethernet 케이블의 다른 쪽 끝을 라우터에 연결합 니다.
- e. 이 설치 설명서의 섹션 D로 가서 소프트웨어를 설치합니다.

중요: 사용자의 컴퓨터와 HP All-in-One는 동일한 작동 네트 워크에 있어야 합니다. DSL 또는 케이블 모뎀을 사용하는 경우 Ethernet 케이블이

HP All-in-One에서 케이블 모뎀까지 연결되어 있지 않은지 확 인하십시오. 라우터에만 연결하십시오.

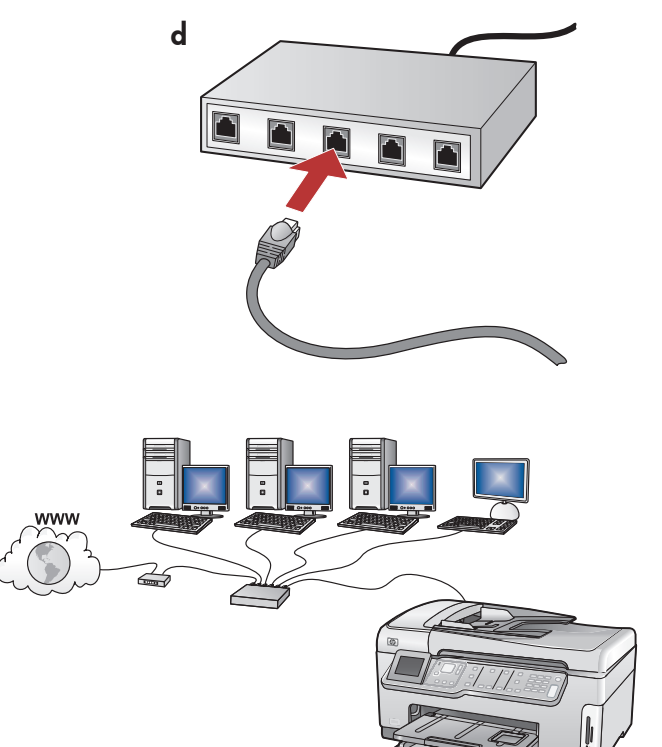

## D1 - Ethernet/ 802.11 📇 / 🦚

#### Windows:

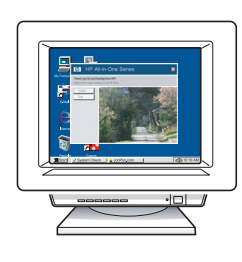

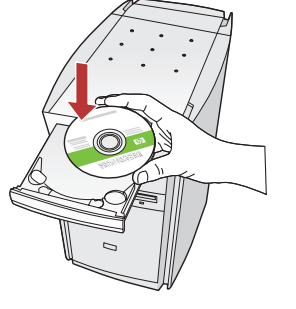

- a. 컴퓨터의 전원을 켜고 필요한 경우 로그인한 후 바탕 화면이 나타날 때까지 기다립니다. 녹색 CD를 넣고 화면의 지침에 따릅니다.
  중요: 시작 화면이 나타나지 않으면 내 컴퓨터, HP 로고가 있는 CD-ROM 아이콘 및 setup.exe를 차례로 두 번씩 누릅니다.
- **b.** Connection Type(연결 유형) 화면에서 through the network(네트워크를 통해)를 선택했는지 확인하 십시오.
- c. 방화벽 소프트웨어에서 HP 소프트웨어가 네트워 크에 액세스를 시도하고 있다는 경고 메시지를 보낼 수 있습니다. 액세스가 항상 허용되도록 응 답해야 합니다. 그런 다음 HP 소프트웨어 설치를 계속합니다.

주의: 안티 바이러스 및 안티 스파이웨어 응용 프 로그램이 소프트웨어 설치를 차단할 수 있으므로 비활성화해야 할 수 있습니다. 다음 설치 시에 다 시 활성화해야 함을 잊지 마십시오.

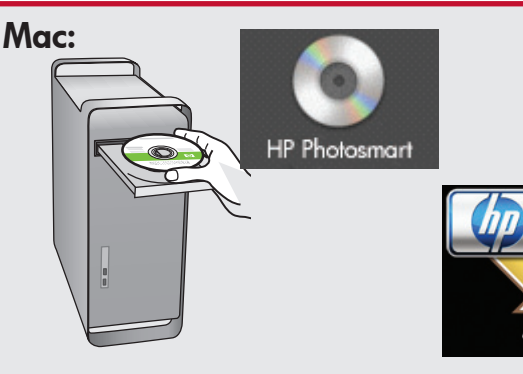

- a. 컴퓨터의 전원을 켜고 필요한 경우 로그 인한 후 바탕 화면이 나타날 때까지 기다 립니다.
- b.녹색 CD를 넣습니다.
- c. 바탕 화면의 HP Photosmart CD 아이콘을 두 번 클릭합니다.
- d. HP All-in-One Installer 아이콘을 두 번 클 릭합니다. 화면의 지시에 따릅니다.
- e. Setup Assistant(설치 길잡이) 화면을 완료 합니다.

## D2 - Ethernet/ 802.11 📇 / 🦚

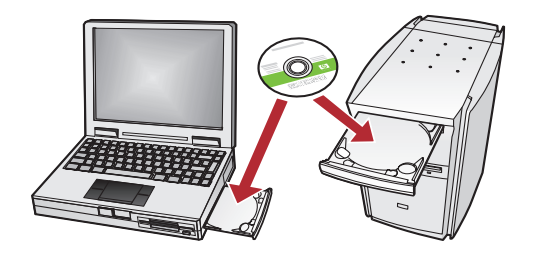

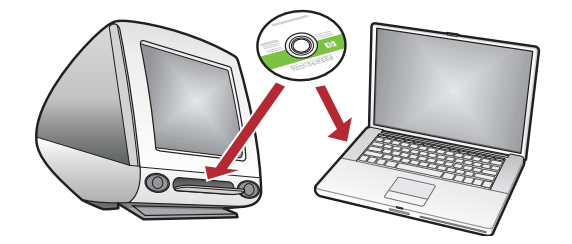

네트워크에 다른 컴퓨터가 있을 경우 각 컴퓨 터에 HP All-in-One 소프트웨어를 설치합니다. 화면의 지시에 따릅니다. 네트워크와 HP All-in-One간의 연결 유형을 선택했는지 확 인합니다(컴퓨터와 네트워크간이 아님).

### 네트워크 문제 해결

문제: 무선 설치 마법사를 실행할 때 Invalid WEP key(무효한 WEP 키) 또는 Invalid WPA passphrase(무효한 WPA 패스프레이즈) 오류 메시지가 나타납니다.

해결:

- WEP 키 또는 WPA 패스프레이즈가 잘못 입력되었을 수 있습니다. 이들 보안 키는 대문자와 소문자를 구별하는 방식이므로 정확하게 입력해야 합니다. 시작 또는 끝 부분에 빈 여백이 실수로 삽입되지 않 았는지 확인하십시오.
- 무선 라우터 제조업체에서 제공하는 기본 네트워크 이름(SSID)을 사용하는 경우 HP All-in-One가 동일 한 네트워크 이름을 사용하는 다른 무선 라우터에 연결하려고 시도했을 수 있습니다. 네트워크 이름이 고유한지 확인하십시오.

문제: HP All-in-One 제어판에서 Wireless Setup Wizard(무선 설치 마법사)를 실행한 후 HP All-in-One가 네트 워크에 연결되지 않습니다.

해결:

 $(?) \rightarrow ($ 

- 문제를 식별하는 데 도움이 되는 진단 보고서를 출력할 수 있습니다. HP All-in-One 제어판 네트워크 메 뉴에서 Wireless Network Test (무선 네트워크 테스트)를 실행하십시오.
- Wireless setup Wizard (무선 설치 마법사)를 사용하여 네트워크 이름(SSID)을 직접 입력했을 경우 이름 을 올바로 입력하지 않았을 수 있습니다. Wireless Setup Wizard (무선 설치 마법사)를 다시 실행하고 네트워크 이름이 올바른지 확인하십시오.
- 무선 라우터 제조업체에서 제공하는 기본 네트워크 이름(SSID)을 사용하는 경우 HP All-in-One가 동일 한 네트워크 이름을 사용하는 다른 무선 라우터에 연결하려고 시도했을 수 있습니다. 네트워크 이름이 고유한지 확인하십시오.
- HP All-in-One와 무선 라우터간의 신호가 약할 수 있습니다. HP All-in-One를 무선 라우터에 더 가까이 이동하여 벽이나 큰 금속 캐비닛 등의 장애물을 피하십시오.
- HP All-in-One를 연결하지 못하도록 방해하는 다른 장치로부터의 간섭이 있을 수 있습니다. 2.4GHZ를 사용하는 무선 장치가 간섭을 일으킬 수 있습니다(마이크로파 포함). HP All-in-One 설치 중에 이러한 장치가 사용되고 있지 않은지 확인하십시오.
- 사용하는 무선 라우터를 재설정해야 할 수 있습니다. 무선 라우터를 30초간 껐다가 다시 켜십시오. 그 런 다음 HP All-in-One의 Wireless Setup Wizard (무선 설치 마법사)를 실행하십시오.

문제: HP All-in-One 소프트웨어 설치 중에 Printer Not Found 오류 메시지가 나타납니다. 해결:

- HP All-in-One가 네트워크에 연결되어 있지 않을 수 있습니다. 무선 연결의 경우 소프트웨어 설치를 계 속하기 전에 제어판에서 Wireless Setup Wizard(무선 설치 마법사)가 실행되고 있는지 확인하십시오. 유선 Ethernet 연결의 경우 HP All-in-One, 라우터 및 PC간의 모든 케이블 연결을 확인하십시오.
- 현재 사용 중인 PC에서 실행되고 있을 수 있는 방화벽, 안티 스파이웨어 또는 안티 바이러스 소프트웨 어를 임시로 비활성화되도록 하십시오.

### 기능 탐색

이제 HP Photosmart 소프트웨어 프로그램이 컴퓨터에 설치되었으므로 HP All-in-One의 기 능 중 하나를 사용해 볼 수 있습니다.

#### 10 x 15 cm 사진 인쇄

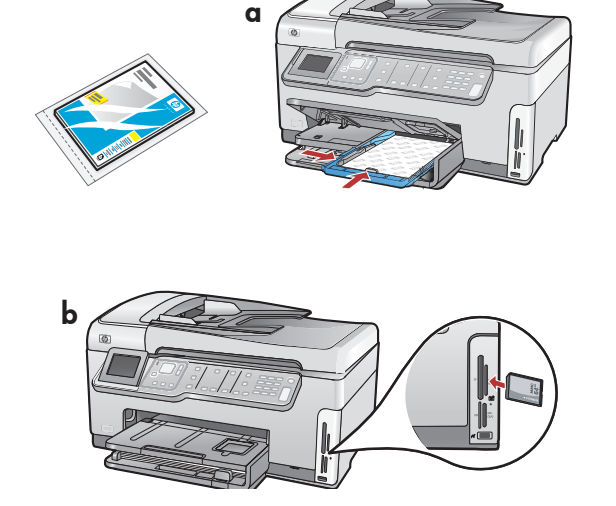

a. 아직 인쇄해 본 적이 없는 경우 사진 용지함에 인 화지를 넣으십시오. (11단계를 참조하십시오.)
b. 카메라의 메모리 카드를 해당 메모리 카드 슬롯 에 끼웁니다. C. Photosmart Express

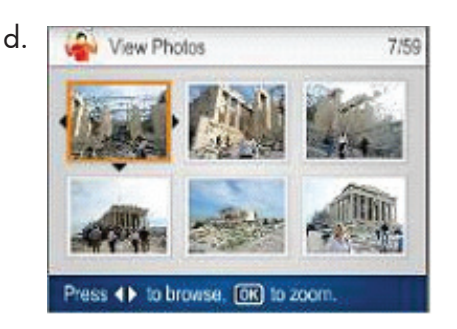

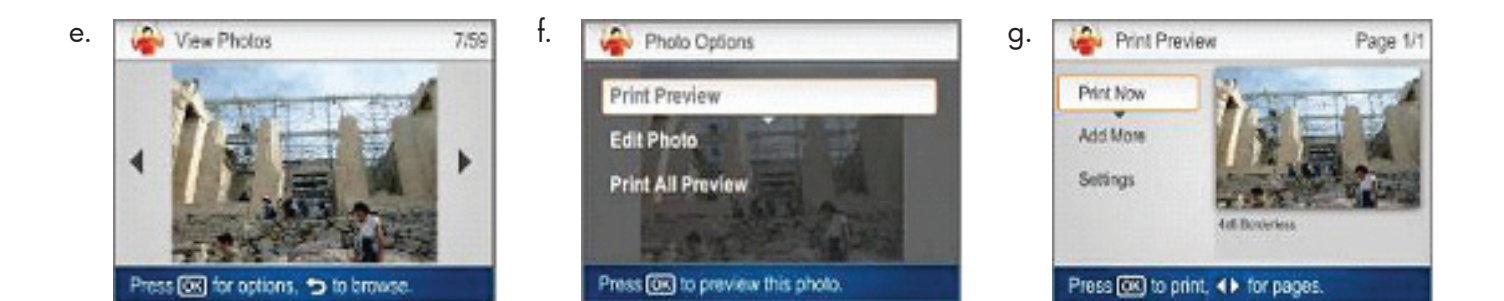

- c. Photosmart Express 메뉴가 컬러 그래픽 디 스플레이에 나타나면 OK(확인)을 눌러 View(보기)를 선택합니다.
- d. 화살표 버튼을 눌러 원하는 사진을 본 다음 OK(확인)을 눌러 선택한 사진을 표시합니 다.
- e. 사진 옵션을 표시하려면 OK(확인)을 누릅니다.
- f. 선택한 사진을 미리 보려면 OK(확인)을 누 릅니다.
- g. 사진을 인쇄하려면 OK(확인)을 누릅니다.

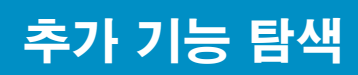

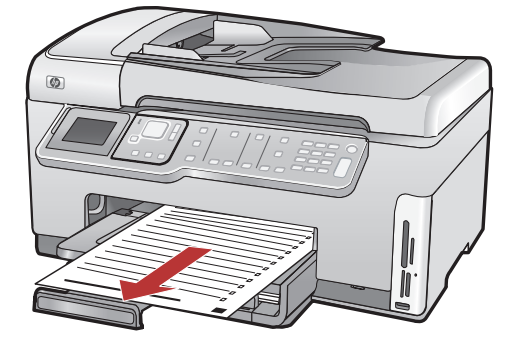

#### Printable School Papers(인쇄 가능한 학교 용지):

HP All-in-One에서 학교 용지를 인쇄할 수 있다는 사 실을 알고 계십니까? 제어판에서 공책 용지, 모눈종 이, 작업 점검표 또는 오선지도 인쇄하십시오. 인쇄 가능한 학교 용지에 액세스하려면 <sup>(</sup>) (Setup)을 누릅 니다.

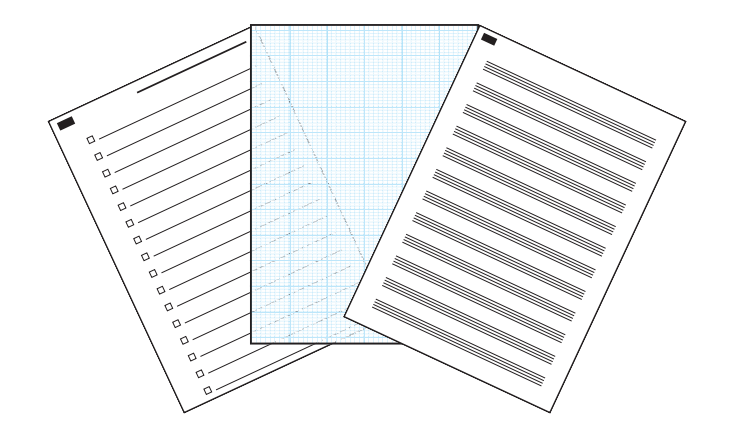

자세한 내용은 HP All-in-One의 모든 기능 사용 에 대한 자세한 지침을 제공하는 화면상의 도 움말 및 HP Photosmart C7280 All-in-One series 기본 설명서를 참조하십시오.

© 2007 Hewlett-Packard Development Company, L.P.

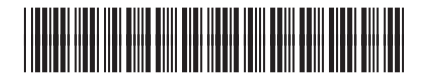

CC564-90045

Printed in ()

Printed in ()